# CONFIGURA EL ACCESO A TU CUENTA URJC

¿Conceder acceso?

 $\mathbf{C}$ 

El acceso a tu cuenta URJC para el uso de todos los sistemas digitales (Correo electrónico URJC, Teams, Microsoft 365, Aula Virtual, etc.) implica el uso de un factor adicional, además del usuario y la contraseña, lo cual nos facilita un acceso seguro y se lo impide a terceros no deseados.

#### **FACTORES ADICIONALES:**

Notificación al móvil instalando la app Microsoft Authenticator

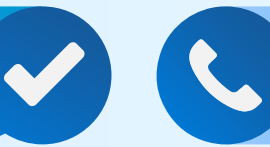

Mensaje o llamada al teléfono móvil

#### IMPRESCINDIBLE

Además de la aplicación, es fundamental

Como alternativa, puedes usar la app de Google Authenticator. añadir un número de teléfono para contar con alternativas de acceso en caso de pérdida o cambio del móvil.

# CÓMO CONFIGURAR LA APP MICROSOFT AUTHENTICATOR

#### CONFIGURA EL MÉTODO DE ACCESO DE SEGUNDO FACTOR DE AUTENTICACIÓN

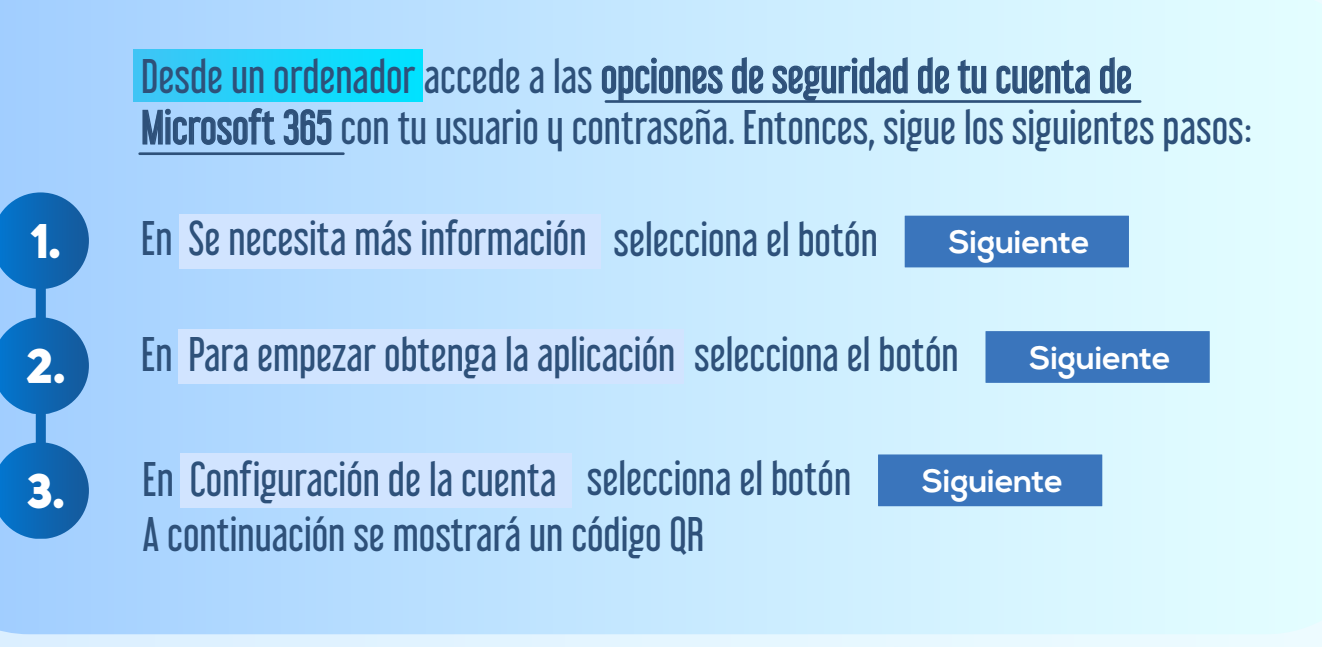

#### Descarga e instala en tu móvil la app **MICROSOFT AUTHENTICATOR**

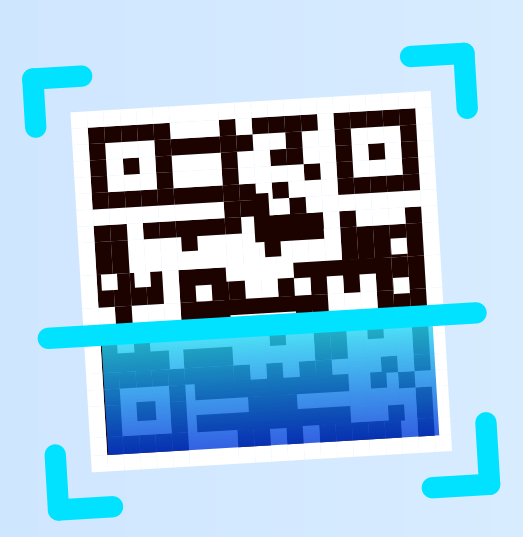

Accede a Microsoft 365

2.

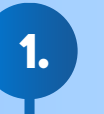

Desde el móvil, abre la app y elige **Agregar una cuenta**, seleccionando Cuenta profesional o educativa para, a continuación, escoger la opción **Escanear un código QR**.

En ningún momento debes escribir tu cuenta de correo, tan solo **apuntar al código con la cámara**.

Microsoft Authenticator

50M+

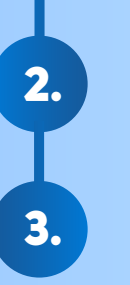

Una vez escaneado pulsa siguiente en la pantalla del ordenador.

Información de seguridad

Agregar un método

¿Qué método quiere agregar?

Aplicación de autenticación

Elegir un método

Teléfono alternativo Teléfono del trabajo

Teléfono

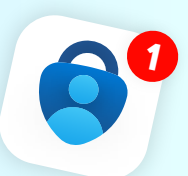

Acepta la notificación emergente en el móvil para finalizar la vinculación entre la app y la cuenta de correo.

### AÑADIR NÚMERO DE TELÉFONO

Accede a <u>Microsoft 365</u> y pulsa el icono con las iniciales de nuestra cuenta, seleccionando después **Ver cuenta** y, a continuación, **Actualizar información**.

3.

En la siguiente ventana selecciona + Agregar método y luego la opción Teléfono, para cuya confirmación nos requerirá recibir una llamada o SMS. Pulsa para acceder a la configuración de seguridad de **Microsoft 365** 

Х

Bloqueo de aplicación

## ¿SABÍAS QUÉ...?

Si no deseas tener que introducir la huella o patrón de desbloqueo cada vez que quieras aprobar algún acceso, debes ir a la aplicación móvil, pulsar en el icono : y seleccionar Ajustes, y en la siguiente pantalla desactivar la opción **Bloqueo de Seguridad**. Por seguridad, se recomienda no desactivar esta opción si también utilizas el mismo dispositivo móvil para acceder a los servicios de Office 365.

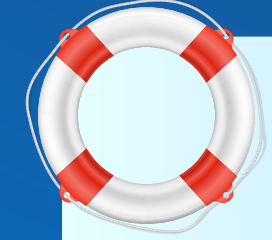

Mis inicios de sesión

Universidad Rey Juan Carlos

#### **iSOCORRO!** SOY ESTUDIANTE Y NO PUEDO ENTRAR

Si no consigues entrar en tu cuenta, abre una incidencia en <u>https://cau.urjc.es</u> usando tu usuario y contraseña, indicando tu DNI, tu teléfono y correo personal que indicaste al matricularte, así como un correo de contacto.

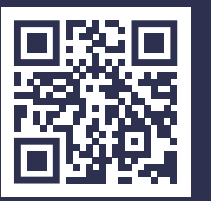

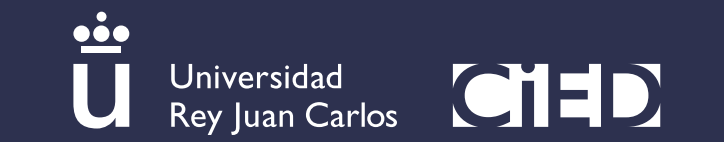